## 上海市教育考试院在线收费系统 用户手册

## 网上缴费操作步骤如下:

1. 登录上海市教育考试院"上海招考热线"网站(www.shmeea.edu.cn)。

2. 点击进入首页左下方"考试报名"栏目。

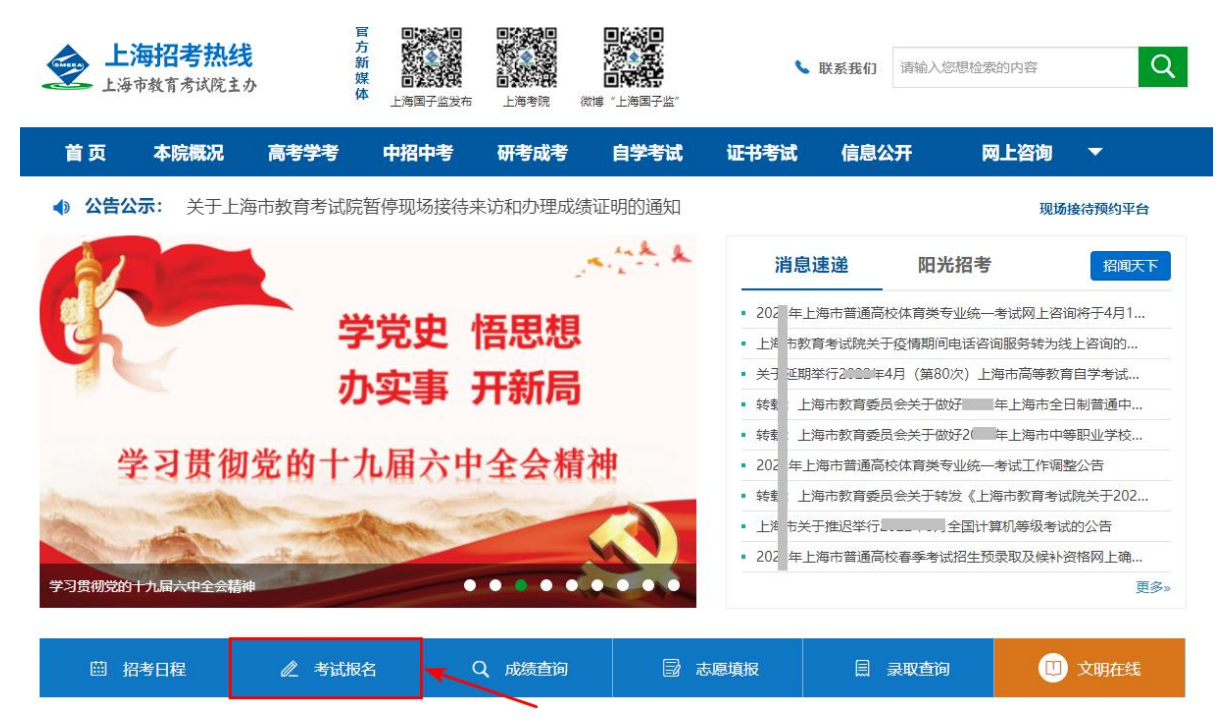

3. 点击 "20XX 年 XXXXXX 网上缴费"选项。

| 首页       | 本院概况 | 高考学考 | 中招中考 | 自学考试         | 其他考试       | 信息公开                | 网上咨询   | - | 官方渠道 | - |
|----------|------|------|------|--------------|------------|---------------------|--------|---|------|---|
| 首页> 考试报名 | 3    |      |      |              |            |                     |        |   |      |   |
| 考试报名     | 志愿填报 |      |      |              |            |                     |        |   |      |   |
| -        |      | 网上线  | 收费   | *            |            | <u>k</u>            | Period |   |      |   |
|          |      |      | 共3条  | 记录 1/1页 首页 _ | 上一页 下一页 尾页 | <mark>第 1 ▼页</mark> |        |   |      |   |

4. 选择线路,点击进入上海市教育考试院在线收费系统。

| X00X-30X-XXXXXXX     | 网上缴费 |
|----------------------|------|
|                      | D    |
|                      |      |
|                      |      |
| 线路一: [ <u>点击进入</u> ] |      |
|                      |      |
| 线路一: [ <u>点击进入</u> ] |      |

5. 进入上海市教育考试院在线收费系统,如下图:

| 首页 | 缴费须知 | 用户手册           |                         |                              |  |
|----|------|----------------|-------------------------|------------------------------|--|
|    |      |                |                         |                              |  |
|    |      | 上海i            | <b>市教育考试阴</b><br>新生缴费入口 |                              |  |
|    |      | 账号: 请辩         | 1入账号                    | 注:账号为证件号                     |  |
|    |      | <b>密码</b> : 初始 | 密码为证件号后六位               | 注:英文字母区分大小写<br>(初始密码为证件号后六位) |  |
|    |      | 验证码: 请辅        | i入验证码 NCL               | ₹ 看不清?换一张                    |  |
|    |      |                | 忘记密码                    | 8?                           |  |
|    |      |                | 登录                      |                              |  |

6. 依次输入账号(账号为证件号)、密码(初始密码为身份证后六位, 含字母 X)、验证码,信息输入完整后,点击"登录"按钮。如下图(图 片内容仅供参考):

| 上海市教考生徽   | <b>育考试院</b><br>费入口                       |
|-----------|------------------------------------------|
| 账号:       | 注:账号为证件号<br>注:英文字母区分大小写<br>(初始密码为证件号后六位) |
| 验证码: FQEE | FQEE 看不清?换—张                             |
|           | 忘记密码?                                    |

考生首次登录后,需要重新设置密码,密码格式为:8-16位字符,须包 含数字和英文字母,英文字母区分大小写,设置完成后,点击"确定", 如下图所示:

| 首页  | 缴费须知 | 用户手册    |             |         |          |     |  |
|-----|------|---------|-------------|---------|----------|-----|--|
|     |      |         |             |         |          |     |  |
| l Å |      |         | 设置密码        | 5       |          |     |  |
|     |      | 重置密码:   | 注: 8-16位字符, | 须包数字英文字 | 母,英文字母区分 | 大小写 |  |
|     |      | 确认重置密码: |             |         |          |     |  |
| E . |      |         | 碇           |         |          |     |  |
|     |      |         |             |         |          |     |  |

密码重置成功后,点击"回到登录页",使用新密码重新登录,如下图 所示:

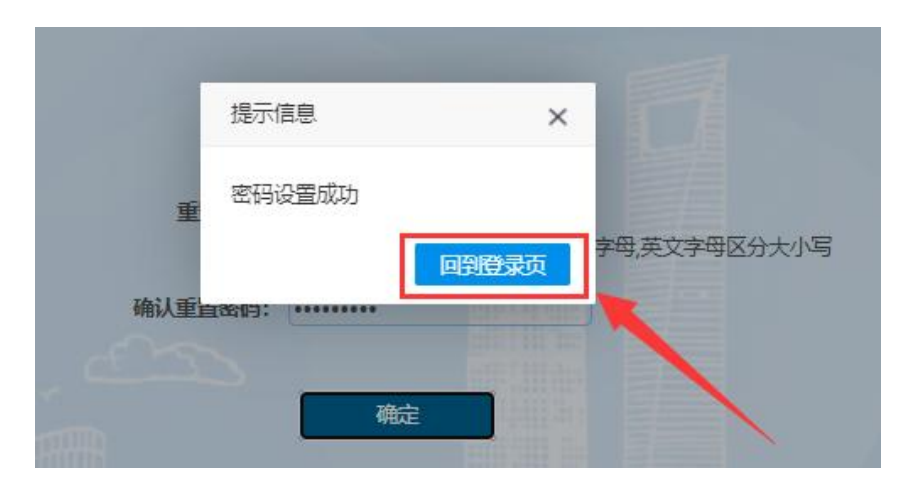

(1)重新登录后,进入缴费页面,页面显示考生姓名、证件号、手机号等信息,请考生仔细核对个人信息,确认无误后,点击"进入缴费" 按钮,如下图所示(图中内容仅供参考):

| 在线缴费          |        | 退出     |
|---------------|--------|--------|
| 个人信息          |        |        |
| 姓名:           | 证件号:   | 手机号:   |
| <i>徽费业务信息</i> |        |        |
| 业务名称          | 缴费开始时间 | 缴费结束时间 |
| 邀费            |        | 进入缴费   |
|               |        |        |

(2)点击"进入缴费"后,页面显示缴费金额及缴费状态,点击"提交缴费"按钮进行网上缴费,如下图所示(图中内容仅供参考):

| 返回主页 |        |      |     | 退出   |
|------|--------|------|-----|------|
|      | 缴费     |      |     |      |
|      | 缴费项目列表 | 缴费金额 | 状态  |      |
|      |        | -    | 未缴费 | 提交缴费 |
|      |        |      |     |      |

(3)在弹出的缴费窗口(上海市一网通办公共支付平台)页面上,选择要使用的支付渠道后,点击"确认支付"。请注意,不支持"微信零钱、支付宝余额"支付,必须绑定银行卡。如下图所示(图中内容仅供参考):

|                                                                                                    | 💩 上海市一网通                     | 办公共支付平台 |       |
|----------------------------------------------------------------------------------------------------|------------------------------|---------|-------|
| 目 订单详情                                                                                                    |                              |         |       |
| 订单号:                                                                                                    | 有效时间:29分56秒                  | 金额: 元   | 订单描述: |
| (¥) 请选择支付渠道                                                                                                    |                              |         |       |
| え付金 数位支付  ないます  ないます | tenter 在线支付<br>Solite France | 0       |       |
| 确认支付                                                                                                    |                              | -       |       |

(4) 在"上海市一网通办公共支付平台"上进行**扫码支付**。如下图 所示(图中内容仅供参考):

| 範离二維码过期还剩 <b>1719</b> 秒,请尽快付款!                                                                                                    | ▲ 上海中一网通外公共文刊半台<br>应付金額 |
|----------------------------------------------------------------------------------------------------|-------------------------|
| 支付宝支付         「「」」」」」」」」」」         「」」」」」」」         「」」」」」」」         「」」」」」」         「」」」」」」」」         「」」」」」」         「」」」」」         「」」」」         「」」」」         「」」」」         「」」」         「」」」         「」」」         「」」」         「」」」         「」」」         「」」」         「」」」         「」」」         「」」」         「」」」         「」」」         「」」」         「」」」         「」」         「」」         「」」         「」」         「」」         「」」         「」」         「」」         「」」         「」」         「」」         「」」         「」」         「」」         「」」         「」」         「」」         「」」         「」」         「」」         「」         「」         「」         「」         「」         「」         「」 <t< td=""><td>Linux 20</td></t<> | Linux 20                |

(5) 缴费成功后,等待 5 秒左右,跳转回缴费页面,此时可点击"查 看票据",查看缴费电子发票。如下图所示(图中内容仅供参考):

|        |      |     | ша   |
|--------|------|-----|------|
| 缴费     |      |     |      |
| 缴费项目列表 | 缴费金额 | 状态  |      |
| Ť      | -    | 已缴费 | 申请退费 |
|        |      |     |      |

|                                | 上海市        | 市非脱收,  | 報道御             | 萧据 (电   | (子)                  |              |
|--------------------------------|------------|--------|-----------------|---------|----------------------|--------------|
| 集構代码:310101<br>支款人就一社会信<br>支赴人 | 22<br>用代码: | 11 22  | 18 <u>11</u> 81 | 素校开     | 提号码:<br>经码:<br>至日期。  |              |
| 項目編码                           | 項目名称       | 单位     | 教堂              | 标准      | 全額 (元)               | 春注           |
| nanan tiri                     |            | 元/人    |                 | 000000  | 2100 D               |              |
|                                |            | 元/人    |                 | 00000   | C                    |              |
| ◆第44 (15)                      | 一一章        |        |                 | (1.2)   |                      |              |
| 金額合计 (天马)                      | 4/L12      | 可通过财政部 | 部全国财政           | (小子)    | ,<br>平台http://pjcy.m | of.gov.cn/查验 |
| 其 <b>票据。</b><br>他<br>信<br>息    | 「「「「「「「」」」 |        |                 |         |                      |              |
| 收款单位 (章):                      | 海市教育者试试    |        |                 | 复核人:上海市 | 前教育考试院世族人生           | 海市教育考试院      |

电子发票如下图所示(图中内容仅供参考):

(6)确认缴费成功后,点击右上角"退出"按钮,退出系统(为保证 缴费成功,请考生退出系统后,再次登录查看缴费状态,建议拍照留存 备查)。如下图(图片内容仅供参考):

| 返回主页   |      |     | I    |
|--------|------|-----|------|
| 缴费     |      |     |      |
| 戀费项目列表 | 缴费金额 | 状态  |      |
| t      | -    | 已缴费 | 申請退费 |
|        |      |     |      |

## 常见问题解答

 问:点击"确认缴费"按钮后,页面只有一个提示信息的弹框, 并未弹出支付页面,该怎么办?

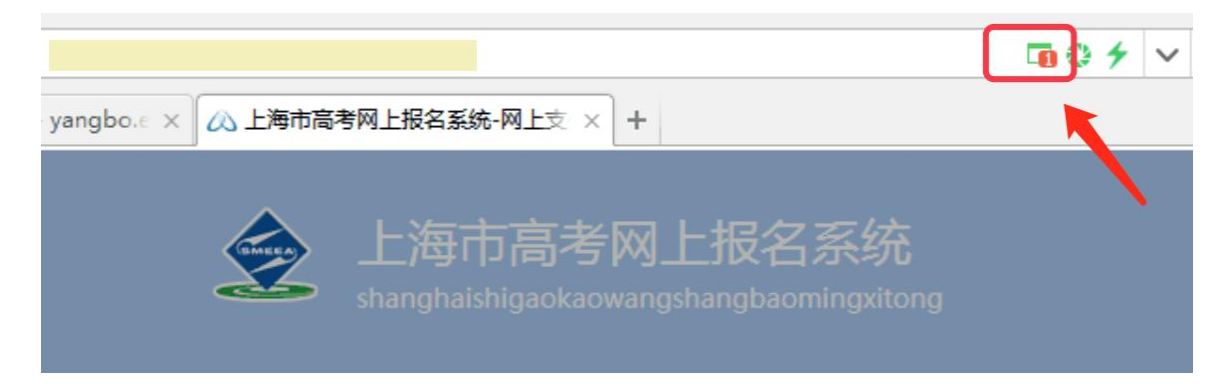

答:有些浏览器的安全设置会禁用弹窗提示,在网页地址栏输入框右 上角点击弹窗提示警告信息,然后点击"允许"。

 2. 问:在"上海市一网通办公共支付平台"上没有完成支付就退出, 会进入什么状态?如何继续缴费?

答:在弹出"上海市一网通办公共支付平台"后,未完成支付就 离开,则会出现以下页面。如果未关闭"上海市一网通办公共支付平 台"弹窗,则可进入页面继续完成缴费程序;如果已关闭,则根据提 示点击"确定"按钮后,重新申请缴费。如下图(图片内容仅供参考):

| 在线缴费                                                                            |                                                                                                    |                                                                                                    |
|---------------------------------------------------------------------------------|----------------------------------------------------------------------------------------------------|----------------------------------------------------------------------------------------------------|
| 证件号:                                                                            | 手机                                                                                                    | 号:                                                                                                    |
| 信息                                                                              | ×                                                                                                    |                                                                                                    |
|                                                                                 |                                                                                                    | 缴费状态                                                                                                    |
| <ol> <li>1. 若您向未元成文付,请回到"<br/>付平台"窗口,继续完成;</li> <li>2. 若您已完成支付,请点击"確</li> </ol> | 上海中一网通办文<br>                                                                                            | 未缴费                                                                                                    |
| 态,<br>3. 若您支付失败,请点击"确定<br>费。                                                    | "后,重新申请缴                                                                                                |                                                                                                    |
|                                                                                 | 确定                                                                                                    |                                                                                                    |
|                                                                                 | 在线缴费<br>证件号:<br>信息<br>1.若您尚未完成支付,请回到"<br>付平台"窗口,继续完成;<br>2.若您已完成支付,请点击"确<br>态;<br>3.若您支付失败,请点击"确定<br>费。 | 在线缴费<br>证件号: 手机<br>信息 ×<br>1.若您尚未完成支付,请回到"上海市一网通办支<br>付平台"窗口,继续完成;<br>2.若您已完成支付,请点击"确定",查看缴费状<br>态;<br>3.若您支付失败,请点击"确定"后,重新申请缴<br>费。 |

问:为什么在"上海市一网通办公共支付平台"上点击"确认支付"后,出现"订单已关闭,无法支付"或者"二维码失效"的问题?

答:由于第一次支付时,考生多次点击选择支付方式,并且未在 规定时间内(30分钟)完成付费,超时后,"上海市一网通办公共 支付平台"会撤销订单,导致无法再进行支付。出现该问题时,考生 可以联系技术支持 QQ 进行订单核实处理,或者第二天登录系统支 付。

## 4. 问:已经付费成功了,系统却显示"未缴费",该怎么办?

答:出现这种情况的原因,可能是由于缴费后页面关闭或页面跳 转失败导致。可以再次登录系统,点击"缴费"按钮,系统会根据考 生支付时的订单号进行核实缴费状态。

如仍有问题,可在网上缴费时间通过扫描登录首页微信客服按钮的二维码进行在线咨询。